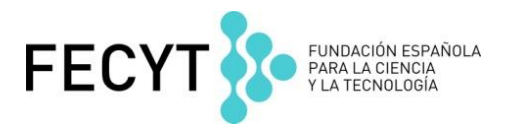

## Ejercicios Prácticos

Formación en línea febrero de 2018 Curso Endnote en línea

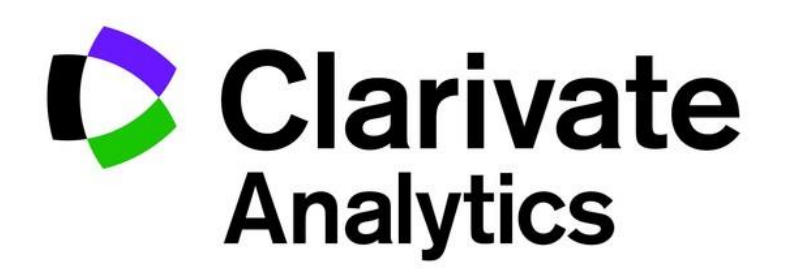

## Ejercicios en Web of Science CC y Endnote en línea

- Un investigador necesita recuperar publicaciones sobre su tema de investigación de un rango de fuentes bibliográficas. Luego quiere introducir las referencias a un artículo que está escribiendo
- Vaya a la Web of Science Collection Principal. Introduce la búsqueda "olive oil" en el campo y selecciona 'tema' en el menú desplegable. Ejecute la búsqueda.
- 2. En la página de resultados ordena los registros por las veces citado y guarde los primeros 10 registros a Endnote Online.
- 3. Luego vaya a la Endnote online y abra el archivo 'sin archivar'. Hace falta guardar las referencias en un nuevo grupo nombrado 'olive oil WOS CC'.
- 4. Ahora haga clic sobre 'recopilar' y selecciona 'búsqueda en línea'. En el paso 1, abra el listado de fuentes y busca 'Pubmed'. Conecta a Pubmed. Introduce la consulta 'olive oil' y selecciona buscar en título. Recupera los registros 1 al 10.
- 5. Hace falta guardar los resultados a un nuevo grupo nombrado 'Olive Oil Pubmed'.
- 6. Ahora hace falta introducir las referencias en Endnote online a un trabajo que escribe en MS Word. Abra un documento de Word y introduce las palabas:

We present a food pyramid that reflects Mediterranean dietary traditions

- 7. A mano derecha de la palabra 'traditions' hace introducir una cita. Haga clic sobre 'Insert Citation' e introduce 'olive oil' en el campo. Haga clic en 'Find'. Selecciona una de las referencias e introdúcela en el documento.
- 8. Luego hace falta formatear el estilo de bibliografía. Hace falta seleccionar el estilo 'Food Chemistry'.